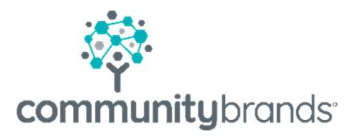

# Radius

Posting Ravenna Application Fees into Senior Systems

© 2021 Community Brands HoldCo, LLC. All rights reserved. Community Brands<sup>\*</sup> and other Community Brands<sup>\*</sup> products and services mentioned herein as well as their respective logos are trademarks or registered trademarks of Community Brands HoldCo, LLC. All other product and service names mentioned are the trademarks of their respective companies.

# **Posting Ravenna Application Fees**

This document shows how you can export your Ravenna application fees received and import into Senior Systems > Accounts Receivable as a Miscellaneous Cash Receipt.

| Dashboard          | Payment Report fo                       | or Septemb          | er 2018                   |                         |                |                         |                          |                     |
|--------------------|-----------------------------------------|---------------------|---------------------------|-------------------------|----------------|-------------------------|--------------------------|---------------------|
| Applicants         | Select month/year for report: September | er 🔹 2018 🔹 Selec   |                           |                         |                |                         |                          |                     |
| All Applicants     | Transaction ID [+ +] Merch ID           | Date [ = = ]        | Student First Name [ + *] | Student Last Name [+ *] | Apply Grade [] | Transaction Type [ + *] | Amount Paid/Waived [+ *] | Acknowledged [ + *] |
| Data Explorer      | 399807                                  | 2018-09-10 15:20:37 | Cambria                   |                         | PK             | appFee                  | 80.00                    | ~                   |
| Hidden Applicants  | 399908                                  | 2018-09-26 16:31:40 | Andre                     |                         | 8              | appFee                  | 80.00                    | ~                   |
| Reading List       | 400805                                  | 2018-09-12 10:41:26 | Elisabeth                 | Williams                | К              | appFee                  | 80.00                    | ~                   |
| Assigned Reading   | 401401                                  | 2018-09-13 11:00:21 | Anna                      |                         | 9              | appFee                  | 80.00                    | ~                   |
|                    | 402671                                  | 2018-09-17 14:36:42 | Sabrina                   |                         | PS             | appFee                  | 80.00                    | ~                   |
| Committee          | 402791                                  | 2018-09-16 19:14:30 | Sophia Therese            |                         | 3              | appFee                  | 80.00                    | ~                   |
| 🗰 Calandar         | 403178                                  | 2018-09-17 12:34:47 | Alexandrá                 |                         | 9              | appFee                  | 80.00                    | ~                   |
|                    | 406629                                  | 2018-09-23 22:06:10 | Erin                      |                         | PS             | appFee                  | 80.00                    | ~                   |
| & Clearinghouse    | 406818                                  | 2018-09-24 10:41:31 | Olivia                    |                         | PS             | appFee                  | 80.00                    | 4                   |
|                    | 407468                                  | 2018-09-25 11:06:19 | Lily                      |                         | P5             | appFee                  | 80.00                    | ~                   |
| Queues             | 407505                                  | 2018-09-25 12:05:19 | Begona                    |                         | 6              | appFee                  | 80.00                    | ~                   |
|                    | 408925                                  | 2018-09-27 20:03:11 | Noalani                   |                         | РК             | appFee                  | 80.00                    | ~                   |
| Lal Reports        | 409846                                  | 2018-09-29 17:52:07 | Abigaii                   |                         | 3              | appFee                  | 80.00                    | ~                   |
| Payment Report     | Total Transactions: 13                  |                     |                           |                         |                |                         |                          |                     |
| Step Status Report | September totals:                       |                     |                           |                         |                |                         |                          |                     |

#### **RAVENNA:** From the Applicants Dashboard

- 1. Select the Reports menu on the left
- 2. Select Payment Report
- 3. Select Month
- 4. Select Download CSV at bottom of page to save a .csv file of the List

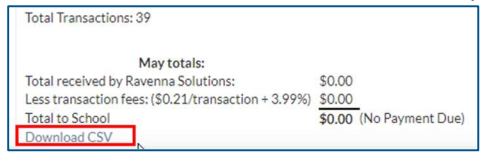

## EXCEL

- 5. Open the .CSV file from Ravenna export
  - a. add the Application GL number into Column J
  - b. Make sure the J column is formated as TEXT
  - c. Save the File as EXCEL

| 14 | A        | B           | C               | D         | E         | F         | G          | н        | 1 E      | 1         |
|----|----------|-------------|-----------------|-----------|-----------|-----------|------------|----------|----------|-----------|
| 1  | Transact | ic Merch ID | Date            | Student F | Student L | Apply Gra | Transactio | Amount P | Acknowle | GL        |
| 2  | 399      | 42796       | 9/10/2018 15:20 | Cameron   | K.        | PK        | appFee     | 80       | Yes      | 1-07-4030 |
| 3  | 399      | 43032       | 9/26/2018 16:31 | Andrew    | Le ra     | 8         | appFee     | 80       | Yes      | 1-07-4030 |
| 4  | 400      | 42823       | 9/12/2018 10:41 | Edward    | V/ 5      | К         | appFee     | 80       | Yes      | 1-07-4030 |
| 5  | 401      | 42837       | 9/13/2018 11:00 | Adam      | G         | 9         | appFee     | 80       | Yes      | 1-07-4030 |
| 6  | 402      | 42898       | 9/17/2018 14:36 | Scott     | S         | PS        | appFee     | 80       | Yes      | 1-07-4030 |
| 7  | 402      | 42885       | 9/16/2018 19:14 | Samual    | Te        | 3         | appFee     | 80       | Yes      | 1-07-4030 |
| 8  | 403      | 42895       | 9/17/2018 12:34 | Allen     | St Br     | 9         | appFee     | 80       | Yes      | 1-07-4030 |
| 9  | 406      | 42989       | 9/23/2018 22:06 | Eric      | 0 10      | PS        | appFee     | 80       | Yes      | 1-07-4030 |
| 10 | 406      | 42996       | 9/24/2018 10:41 | Oliver    | P:        | PS        | appFee     | 80       | Yes      | 1-07-4030 |
| 11 | 407      | 4301        | 9/25/2018 11:06 | Lincoln   | F         | PS        | appFee     | 80       | Yes      | 1-07-4030 |
| 12 | 407      | 4301        | 9/25/2018 12:05 | Ben       | Zc        | 6         | appFee     | 80       | Yes      | 1-07-4030 |
| 13 | 408      | 43048       | 9/27/2018 20:03 | Noah      | C         | PK        | appFee     | 80       | Yes      | 1-07-4030 |
| 14 | 409      | 43077       | 9/29/2018 17:52 | Armand    |           | 3         | appFee     | 80       | Yes      | 1-07-4030 |

6. If you want the Posting Reference in GL to have the student First and Last name, you need to create a formula that will concatenate columns D and E. To do this click in column K, enter Posting Reference as the Column header. Click in cell K2 and enter an = sign. Then enter D2&" "&E2 and

Tab. This should now display the students first and last names, separated with a space. If it works, copy the formula all the way down your spreadsheet.

| K2 |             | • : >       | $\int \int f_x =$ | D2&" "&E2 | 2         |           |            |          |          |           |                   |
|----|-------------|-------------|-------------------|-----------|-----------|-----------|------------|----------|----------|-----------|-------------------|
| a  | A           | В           | с                 | D         | E         | F         | G          | н        | L        | J         | к                 |
|    | Transact    | ic Merch ID | Date              | Student F | Student L | Apply Gra | Transactic | Amount P | Acknowle | GL        | Posting Reference |
|    | <b>3</b> 99 | 4229        | 9/10/2018 15:20   | Caron     | Williams  | PK        | appFee     | 80       | Yes      | 1-07-4030 | Caron Williams    |
|    | 399         | 43)3        | 9/26/2018 16:31   | Andrew    | Less      | 8         | appFee     | 80       | Yes      | 1-07-4030 | Andr              |
|    | 400         | 42          | 9/12/2018 10:41   | Edward    | Will      | К         | appFee     | 80       | Yes      | 1-07-4030 | Edwa              |
|    | 401         | 42          | 9/13/2018 11:00   | Adam      | Gard      | 9         | appFee     | 80       | Yes      | 1-07-4030 | Adam              |
|    | 402         | 42          | 9/17/2018 14:36   | Scott     | Stuh      | PS        | appFee     | 80       | Yes      | 1-07-4030 | Scott             |
|    | 402         | 42          | 9/16/2018 19:14   | Samual    | Tanto     | 3         | appFee     | 80       | Yes      | 1-07-4030 | Samu              |
|    | 40          | 42          | 9/17/2018 12:34   | Allen     | Sch       | 9         | appFee     | 80       | Yes      | 1-07-4030 | Allen             |
|    | 406         | 42          | 9/23/2018 22:06   | Eric      | Op        | PS        | appFee     | 80       | Yes      | 1-07-4030 | Eric C            |
| )  | 400         | 42          | 9/24/2018 10:41   | Oliver    | Pac       | PS        | appFee     | 80       | Yes      | 1-07-4030 | Olive             |
| L  | 407         | 43          | 9/25/2018 11:06   | Lincoln   | Fis       | PS        | appFee     | 80       | Yes      | 1-07-4030 | Linco             |
| 2  | 407         | 43)         | 9/25/2018 12:05   | Ben       | Zor       | 6         | appFee     | 80       | Yes      | 1-07-4030 | Ben Zm            |
|    | 408         | 43          | 9/27/2018 20:03   | Noah      | Col       | РК        | appFee     | 80       | Yes      | 1-07-4030 | Noah              |
| 4  | 40%         | 43          | 9/29/2018 17:52   | Armand    | Hay-      | 3         | appFee     | 80       | Yes      | 1-07-4030 | Arman             |

## ASCENDANCE: AR Module

- 7. Log into Ascendance Accounts Receivable
- 8. Go into AR Cash Receipts and start a new batch. Click on CUSTOM IMPORT. a. select Miscellaneous Cash Receipts.

| Entered By | Enter Date/Time    | Total Amt              | 1100                         |                                |                                |
|------------|--------------------|------------------------|------------------------------|--------------------------------|--------------------------------|
|            |                    | FORGEPUTE.             | MBP                          |                                |                                |
| SHING      | 10-26-2018 3:38 PM | 3,183.75               | N                            |                                | <b>3</b>                       |
| MBP        | 10-22-2018 1:54 PM | 46.24                  | Y                            |                                | ackPack N                      |
|            |                    |                        |                              |                                |                                |
|            |                    |                        |                              |                                |                                |
|            |                    |                        |                              |                                |                                |
|            | <b>N</b>           |                        |                              |                                |                                |
|            | <b>*</b>           |                        |                              |                                |                                |
|            |                    |                        |                              |                                |                                |
|            |                    |                        |                              |                                |                                |
|            |                    |                        |                              | *                              |                                |
| 1          | 1                  | 2 220 00               |                              |                                |                                |
|            |                    | 3,223.33               |                              | 1221                           |                                |
|            | MBP                | MBP 10-22-2018 1:54 PM | MBP 10.22-2018 1:54 PM 46.24 | MBP 10.22:2018 1:54 PM 46:24 Y | MBP 10.22.2018 1:54 PM 46.24 Y |

9. Select your File. Select the Import Map for *Ravenna App Fees.* Click OK.

| B Miscellar       | neous Cash Receipts Import                  |
|-------------------|---------------------------------------------|
| Import Defau      | alts                                        |
| Cash Accou        | nt 1-00-1020 🔍                              |
|                   | Operating Cash Account                      |
| Reference<br>File | + [/\client\c\$\download\payment-report.xls |
| Import Map        | Ravenna App Fees - (Excel)                  |
|                   |                                             |

You will need to to set up your own Import Map one time, below demonstrate how we set up this example:

| id Mappir | 10             | D'escription in |        |                                                                  |     |
|-----------|----------------|-----------------|--------|------------------------------------------------------------------|-----|
| lorkaheet | payment-report |                 |        | Records to Skip     View Record No     C     S     3     2     2 |     |
| 1         | Senior ARCASH  | /ISC Field      | Import | rt Fiel Sample Data                                              |     |
| Accou     | int No         |                 | 1      | 1-07-4030                                                        | Ne  |
| Check     | Dale           |                 | C      | 9/10/2018 4:31:00 PM                                             | O.  |
| Refere    | ince           |                 | K      | Caron Keller                                                     |     |
| Check     | Amount         |                 | H      | 80                                                               | Pat |
| Check     | No             | 18              | A      | 39990                                                            |     |
|           |                |                 |        |                                                                  |     |
| -         |                |                 |        |                                                                  |     |
|           |                |                 |        |                                                                  |     |
| -         | 3011           |                 |        |                                                                  |     |
|           |                |                 |        |                                                                  |     |
|           | 2016)          | 0000            |        |                                                                  |     |
| -         |                | 100             |        |                                                                  |     |
| -         | 000            | (((4)))         |        |                                                                  |     |
|           |                |                 |        |                                                                  |     |

10. When the batch processes it will give you an Error message on the CHECK DATE field. Click on Skip all Errors. This is happening because the Ravenna column for the date, contain time as well. The Import is smart enough to only read the date portion of the value, however it does give that error message.

| Account ID | Account Name       | Subledger ID | Subledger Name | Check No. | Bank No. | Check Date | Total<br>Amount | Reference    |  |
|------------|--------------------|--------------|----------------|-----------|----------|------------|-----------------|--------------|--|
| 1-07-4030  | Application Fees   |              |                | 3998      |          | 09-10-2018 | 80.00           | Caron Keller |  |
| 1-07-4030  | Application Fees   |              |                | 3999(     |          | 09-26-2018 | 80.00           | Andri        |  |
| 1-07-4030  | Application Fees   |              |                | 4008      |          | 09-12-2018 | 80.00           | Edwa         |  |
| 1-07-4030  | Application Fees   |              |                | 4014      |          | 09-13-2018 | 80.00           | Adam         |  |
| 1-07-4030  | Application Fees   |              |                | 4026      |          | 09-17-2018 | 80.00           | Scoti        |  |
| 1-07-4030  | Application Fees   |              |                | 4027      |          | 09-16-2018 | 80.00           | Samo         |  |
| 1-07-4030  | Application Fees   |              |                | 4031      |          | 09-17-2018 | 80.00           | Allen        |  |
| 1-07-4030  | Application Fees   |              |                | 4066.     |          | 09-23-2018 | 80.00           | Eric C       |  |
| 1-07-4030  | Application Fees   |              |                | 4068      |          | 09-24-2018 | 80.00           | Olive        |  |
| 1-07-4030  | Application Fees   |              |                | 4074      |          | 09-25-2018 | 80.00           | Linco        |  |
| 1-07-4030  | Application Fees   |              |                | 4075      |          | 09-25-2018 | 80.00           | Ben          |  |
| 1-07-4030  | Application Fees   |              |                | 4089      |          | 09-27-2018 | 80.00           | Nosh         |  |
| 1-07-4030  | Application Fees   |              |                | 4098      |          | 09-29-2018 | 80.00           | Arma         |  |
|            |                    |              |                |           |          |            |                 |              |  |
|            | Total (13 records) |              |                |           |          |            | 1,040.00        |              |  |

11. Review the results of the Import. Click POST to post to an **AR Cash Receipts** batch.

- 12. You have the option to Modify the Batch Description
  - a. Best Practice: Change the word (Imported) to (Ravenna) so you can easily identify the source of this data

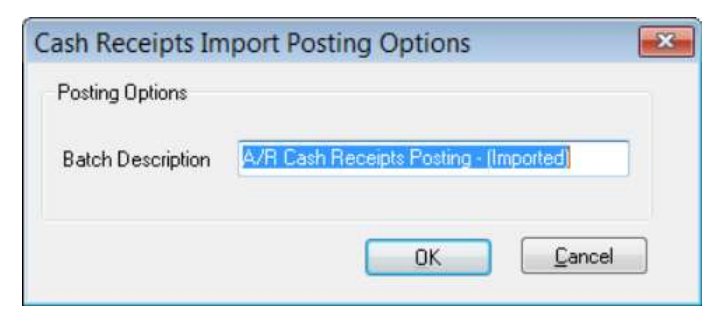

13. You will now be taken to the AR Cash Receipts Pending Batches table

| Batch    | Description                              | Entered By | Enter Date/Time    | Total Amt. | MBP |
|----------|------------------------------------------|------------|--------------------|------------|-----|
| AR012817 | A/R Cash Receipts Posting - (Ravenna)    | SENIOR     | 10-26-2018 4:42 PM | 1,040.00   | N   |
| AR012814 | Summer School Online Registration(10-22) | MBP        | 10-22-2018 1:54 PM | 46.24      | Y   |
|          |                                          |            |                    |            |     |
|          |                                          |            |                    |            |     |
|          |                                          |            |                    |            |     |
|          |                                          |            |                    |            |     |
|          | Totals                                   |            |                    | 1.086.24   | 1   |

14. Now you need to select the Ravenna batch

| Check No.                                         | Check Date | Check Amt. | Bank No.                                  |   |
|---------------------------------------------------|------------|------------|-------------------------------------------|---|
| 399807                                            | 09-10-2018 | 80.00      |                                           |   |
| 399908                                            | 09-26-2018 | 80.00      |                                           | T |
| 400805                                            | 09-12-2018 | 80.00      |                                           |   |
| 401401                                            | 09-13-2018 | 80.00      |                                           |   |
| 402671                                            | 09-17-2018 | 80.00      |                                           |   |
| 402791                                            | 09-16-2018 | 80.00      |                                           |   |
| 403178                                            | 09-17-2018 | 80.00      |                                           |   |
| 406629                                            | 09-23-2018 | 80.00      |                                           |   |
| 406818                                            | 09-24-2018 | 80.00      |                                           |   |
| 407468                                            | 09-25-2018 | 80.00      |                                           |   |
| 407505                                            | 09-25-2018 | 80.00      |                                           |   |
| 408925                                            | 09-27-2018 | 80.00      |                                           |   |
| TOTALS                                            |            | 1,040.00   |                                           | 1 |
| sn Account I-<br>his Batch<br><u>Post D</u> elete | Save       | En         | tries in Batch<br><u>N</u> ew <u>E</u> di | t |

15. Select Post to proceed to posting your batch to GL. The process is now complete.